### **Building a Membership Program**

1. Log In to Administration.

2. Click the House icon, and then open the Blue sales folder where you will be building your Membership. If you need to build a Membership sales folder, see <u>Creating a Sales Organization Folder in Administration</u> for more instructions.

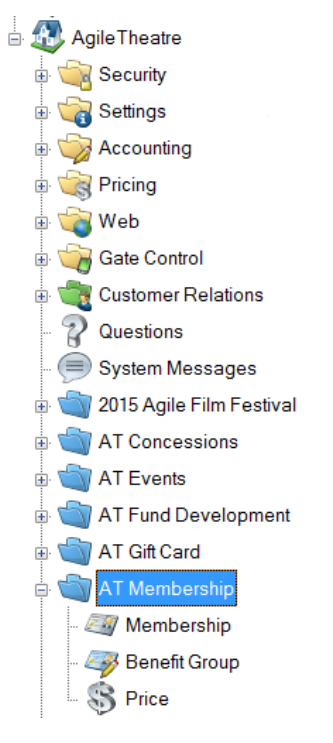

3. Open the Membership folder and click the Membership icon.

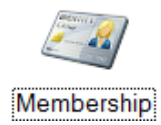

4. In the Membership field, right-click and select New. The Membership: New window will appear.

| hip  | Membership Name | Sales Line Type | Expiration Type | ID Required | Enabled |
|------|-----------------|-----------------|-----------------|-------------|---------|
| bers |                 |                 |                 |             |         |
| lem  |                 |                 |                 |             |         |
| 2    |                 | New             |                 |             |         |
|      |                 | Properties      |                 |             |         |
|      |                 | Delete          |                 |             |         |
|      |                 | Import          |                 |             |         |

5. In the General tab, fill out the following information:

| A Memb   | bership: New      |              |                    |                   |                    |              |            |                   |        | _     |         | ×  |
|----------|-------------------|--------------|--------------------|-------------------|--------------------|--------------|------------|-------------------|--------|-------|---------|----|
|          | AT Members        | hip          |                    |                   |                    |              |            |                   |        |       |         |    |
| General  | Sales Channel     | Delivery     | Access Buyer Types | Ticket Verbiage   | Short Descriptives | Description  | Extra HTML | Confirmation Text | Images | Notes |         |    |
| Internal | Name              |              |                    |                   |                    |              |            |                   |        |       |         |    |
| External | I Name            |              |                    |                   |                    |              |            |                   |        |       |         |    |
| Sales Li | ine Type          |              | Membership         |                   |                    | $\sim$       |            |                   |        | Sales | Occured |    |
| Spec     | cify Renewal Gra  | ace Period   | 0                  | Days              |                    |              |            |                   |        |       |         |    |
| Pror     | mpt For Renewal   | I            | 0                  | Days Before Expir | ration             |              |            |                   |        |       |         |    |
| Project  | Code              |              |                    | ×                 |                    |              |            |                   |        |       |         |    |
| 🗹 Enal   | bled              |              |                    | Expiration Ty     | pe                 |              |            |                   |        |       |         |    |
| Men      | nber ID must be i | input at tin | ne of purchase     | Static E          | Expiration         |              |            |                   |        |       |         |    |
|          |                   |              |                    | ○ Sliding         | Expiration End     | d Of Month E | xpiration  |                   |        |       |         |    |
|          |                   |              |                    |                   |                    |              |            |                   |        |       |         |    |
|          |                   | De           | elete              |                   |                    |              |            | ОК                | Can    | icel  | Арр     | ły |

- A. Internal Name: *Required*. Name of the membership that will appear in the AMS Sales Screen. Can be a shortened name.
- B. External Name: *Required*. Title of the membership program that will appear to customers online.
- C. Sales Line Type: *Required*. Defines the actual items being sold (i.e. Membership, Passes, etc.).
- D. Specify Renewal Grace Period: Allows expired members to renew a certain amount of days after their membership has expired.
- E. Prompt For Renewal: Will notify the customer (online) and box office staff (in AMS or POS) a certain amount of days before a membership is due to expire.
- F. Project Code: This can be a customized code that would be used for internal reporting.
- G. Enable: (required) This needs to be checked to make the membership program is active.
- H. Membership ID must be input at time of purchase: Requires that you enter the member number in for every order.
- I. Approval is required for membership activation: Will not allow a customer to access their benefits until a staff member has approved and activated the membership.
- J. Expiration Type:
  - *Static Expiration*: All memberships will expire on the same day, no matter when they were purchased. Best used for film festivals, fairs, etc. that have static dates.
  - *Sliding Expiration*: No matter when a membership is purchased it will expire a specific number of months later. Best used for year-round theatres.
- K. End of Month Expiration: Allows the membership to expire at the end of the month instead of the exact date that the membership was purchased. This is only available for Sliding Expiration memberships.

6. Click the Sales Channels tab to place the on-sale dates and times for the membership. *NOTE: Make sure to extend your End Date to a future date, so that the membership stays on sale as long as needed. Agile recommends at least a few years.* 

| A Membership: New                                                                                             |                         | -       |        | ×   |
|----------------------------------------------------------------------------------------------------|-------------------------|---------|--------|-----|
| AT Membership                                                                                                 |                         |         |        |     |
| General Sales Channel Delivery Access Buyer Types Ticket Verbiage Short Descriptives Description Extra HTML C | onfirmation Text Images | Notes   |        |     |
| Sales Channel Start Date End Date                                                                             |                         | Display | / Mess | age |
| ✓ AMS Box Office Sales 01/21/2020 12:00 AM □▼ 12/31/2022 11:59 PM □▼                                          |                         |         |        |     |
| Web Box Office Sales                                                                                          |                         |         |        |     |
| ✓ Web Online Sales         01/21/2020 12:00 AM □▼         12/31/2022 11:59 PM □▼                              |                         |         |        |     |
| Gate Control Scanned Entry                                                                                    |                         |         |        |     |
|                                                                                                    |                         |         |        |     |
|                                                                                                    |                         |         |        |     |
|                                                                                                    |                         |         |        |     |
|                                                                                                    |                         |         |        |     |
|                                                                                                    |                         |         |        |     |
|                                                                                                    |                         |         |        |     |
|                                                                                                    |                         |         |        |     |
|                                                                                                    |                         |         |        |     |
| Delete                                                                                                    | OK Can                  | cel     | Apply  | у   |

7. The Delivery tab allows you to choose how your members will receive their member cards. Check the box next to the appropriate delivery method(s). *NOTE:* If your organization has hired Agile to process and fulfill your memberships, please make sure to check the appropriate Agile Fulfilled delivery option and enter the date to start the fulfillment. You can also enter any notes for our fulfillment team. For instructions on how to do this, please see <u>Agile Fulfillment Delivery Switch</u>.

| A Mem                               | bership: New                                                            |          |                    |                 |                    |             |            |                   |        | _     |      | ×    |
|-------------------------------------|-------------------------------------------------------------------------|----------|--------------------|-----------------|--------------------|-------------|------------|-------------------|--------|-------|------|------|
| <u> </u>                            | AT Members                                                              | hip      |                    |                 |                    |             |            |                   |        |       |      | 1093 |
| General                             | Sales Channel                                                           | Delivery | Access Buyer Types | Ticket Verbiage | Short Descriptives | Description | Extra HTML | Confirmation Text | Images | Notes |      |      |
| De                                  | livery Method                                                           | I        |                    |                 |                    |             |            |                   |        |       |      |      |
| ☐ Mai<br>☐ Prin<br>☑ Star<br>☑ Will | I (Agile Fulfilled)<br>t At Home<br>t Immediately<br>adard Mail<br>Call |          |                    |                 |                    |             |            |                   |        |       |      |      |
|                                     |                                                                         | D        | elete              |                 |                    |             |            | ОК                | Car    | icel  | Аррі | ly   |

8. Access Buyer Types allows you to choose the different Buyer Types that will be allowed to sell this membership. *This is a required function*. In most cases, it is best to add all your active buyer types here.

| a) | Select the or | ganization from the drop-d                                        | own.                        |        |
|----|---------------|-------------------------------------------------------------------|-----------------------------|--------|
|    | Organization  | : Agile Demo Sandbox                                              | ·                           |        |
| b) | Select the bu | yer type from the drop-dov                                        | wn.                         |        |
|    | Buyer Type:   | (Select a buyertype to add)                                       | - +                         |        |
|    | 0             | (Select a buyertype to add)<br>AMS - Box Office<br>Web - Standard |                             |        |
| c) | Click the Gr  | een plus sign to add the bu                                       | yer type to the list below. |        |
|    | Buyer Type:   | Web - Box Office Sales                                            | • +                         |        |
|    | Organization  |                                                                   | Buyer Type                  | Remove |
|    | Kayce Boehm   |                                                                   | Web - Box Office Sales      | *      |
|    |               |                                                                   |                             |        |
|    |               |                                                                   |                             |        |
|    |               |                                                                   |                             |        |
|    |               |                                                                   |                             |        |
|    |               |                                                                   |                             |        |
|    |               |                                                                   |                             |        |
|    |               |                                                                   |                             |        |
|    |               |                                                                   |                             |        |
|    |               |                                                                   |                             |        |

9. The Short Descriptives tab is where you will be able to put a short synopsis or description of what is available through this membership.

| 🔺 Mem   | bership: New  |          |                    |                 |                    |             |            |                   |        | —     |     | ×  |
|---------|---------------|----------|--------------------|-----------------|--------------------|-------------|------------|-------------------|--------|-------|-----|----|
|         | AT Members    | hip      |                    |                 |                    |             |            |                   |        |       |     |    |
| General | Sales Channel | Delivery | Access Buyer Types | Ticket Verbiage | Short Descriptives | Description | Extra HTML | Confirmation Text | Images | Notes |     |    |
| Short D | escriptive 1  |          |                    |                 |                    |             |            |                   |        |       |     | _  |
| Short D | escriptive 2  |          |                    |                 |                    |             |            |                   |        |       |     |    |
| Short D | escription    |          |                    |                 |                    |             |            |                   |        |       |     | -1 |
|         |               |          |                    |                 |                    |             |            |                   |        |       |     |    |
|         |               |          |                    |                 |                    |             |            |                   |        |       |     |    |
|         |               |          |                    |                 |                    |             |            |                   |        |       |     |    |
|         |               |          |                    |                 |                    |             |            |                   |        |       |     |    |
|         |               |          |                    |                 |                    |             |            |                   |        |       | _   |    |
|         |               | D        | elete              |                 |                    |             |            | ОК                | Car    | ncel  | Арр | ly |

10. The Description tab is where you will place a longer description about the membership.

| A Membership: New                                                                                                    | -     |       | × |
|----------------------------------------------------------------------------------------------------|-------|-------|---|
| AT Membership                                                                                                    |       |       |   |
| General Sales Channel Delivery Access Buyer Types Ticket Verbiage Short Descriptives Description Extra HTML Confirmation Text Images | Notes |       |   |
| Times New Roman • 3 •   b í Ц   🥙 🏈 🔄 🏝 🗐 🗮 🗄 🎼                                                                                      |       |       |   |
|                                                                                                    |       |       |   |
|                                                                                                    |       |       |   |
|                                                                                                    |       |       |   |
| Delete OK Cano                                                                                                    | el    | Apply | / |

11. The Extra HTML tab allows you to add long, descriptive information for this membership.

| A Membership: New                                                                                                    | -     |     | ×  |
|----------------------------------------------------------------------------------------------------|-------|-----|----|
| AT Membership                                                                                                    |       |     |    |
| General Sales Channel Delivery Access Buyer Types Ticket Verbiage Short Descriptives Description Extra HTML Confirmation Text Images | Notes |     |    |
| Times New Roman 🔹 3 🔹 b / 😐 🥙 🍠 📑 🖶 🗐 🚍 🗐                                                                                            |       |     |    |
|                                                                                                    |       |     |    |
|                                                                                                    |       |     |    |
|                                                                                                    |       |     |    |
|                                                                                                    |       |     |    |
|                                                                                                    |       |     |    |
|                                                                                                    |       |     |    |
|                                                                                                    |       |     |    |
| Design HTML                                                                                                    |       |     |    |
| Delete OK Ca                                                                                                    | ncel  | Арр | ly |

12. The Confirmation tab is where you can add any information that you would like the customer to know when they complete the order (*i.e. Thank you for purchasing this Membership. You should receive your* 

| A Membership: New —                                                                                                    |        | ×  |
|----------------------------------------------------------------------------------------------------|--------|----|
| AT Membership                                                                                                    |        | 38 |
| Notes       General       Sales Channel       Delivery       Access Buyer Types       Ticket Verbiage       Shot Descriptives       Description       Extra HTML       Confirmation Text         Image: Times New Roman       3       •       b       í       L       Age go go go go go go go go go go go go go | Images | ^  |
| Delete OK Cancel                                                                                                    | Apply  | y  |

membership in the mail within 5 to 10 business days from purchase.)

13. Click the Image tab to upload any marketing image for the Membership.

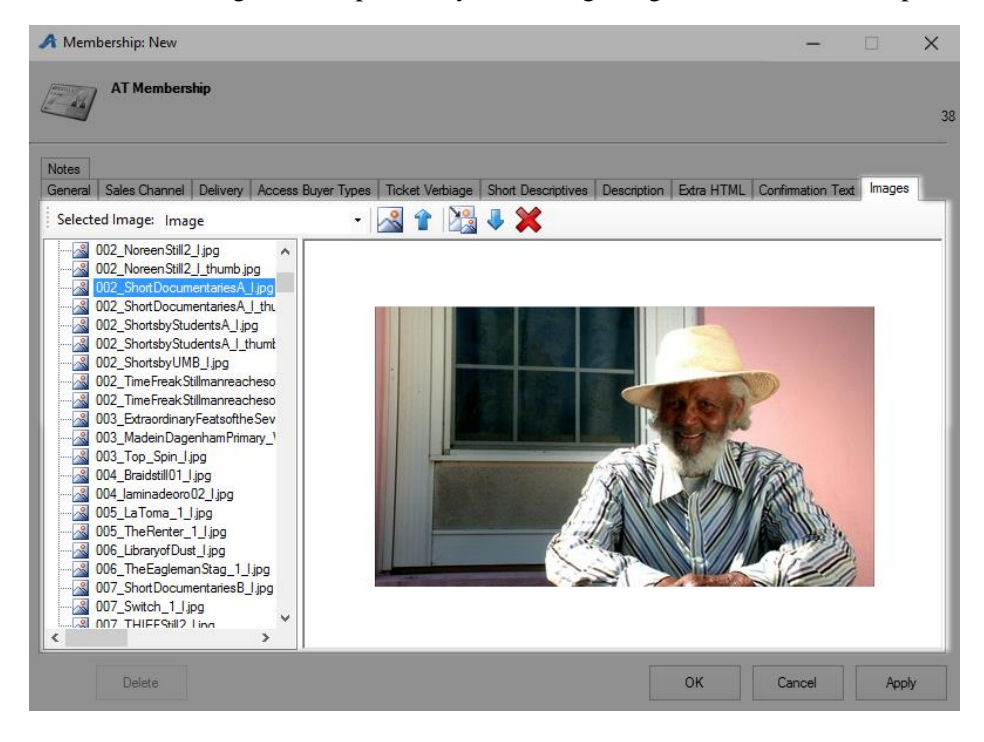

14. Click Apply to save your changes and OK to close the window.

\*Note: The next step in building a membership program is to build your Member Benefits Groups. <u>Do</u> <u>not</u> build the membership prices until you have created your Member Benefits Groups.

## Setting up Member Benefit Groups

15. In your Membership folder, select Benefit Groups.

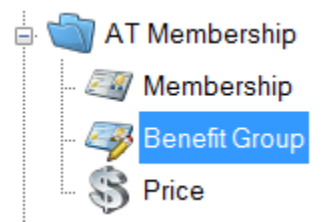

16. Right-click in the Benefit Group field and select New.

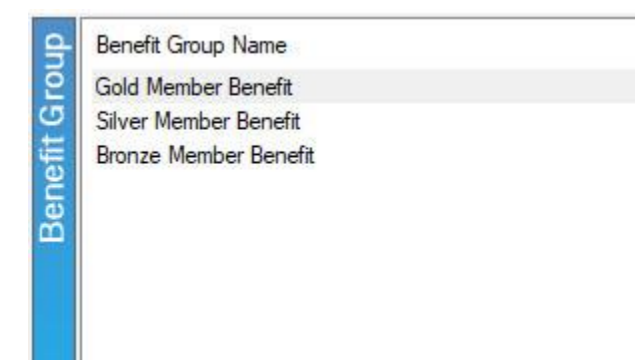

17. Name the Membership Group. This is usually the same name as the membership type or level. If your benefits change from year to year, we strongly suggest adding the year to the benefit name (i.e. 2017 Flex Season Benefit).

| A Benefit | Group: New          |    | _      |       | ×      |
|-----------|---------------------|----|--------|-------|--------|
|           | AT Membership       |    |        |       |        |
| General   | Notes               |    |        |       |        |
| Name      | Flex Season Benefit |    |        |       |        |
| Descripti | on                  |    |        |       | ^      |
|           |                     | ОК | Cancel | Apply | ~<br>/ |

18. Add a description for this Benefit Group that includes a description and list of the benefits that this level receives. This can be used for internal reference as well as a way to merge Member Benefit information onto your Member Welcome Letters.

29. Click Apply and OK.

# **Building Your Membership Prices**

20. In the Membership folder, select the membership program in the Membership area under which the price will be built.

| .е     | Membership Name | Sales Line Type | Expiration Type | ID Required | Enabled |
|--------|-----------------|-----------------|-----------------|-------------|---------|
| 1<br>S | Membership      | Membership      | Static          | False       | True    |
| le     | Pass            | Membership      | Static          | False       | True    |
| Ē      |                 |                 |                 |             |         |
| He l   |                 |                 |                 |             |         |
| ~      |                 |                 |                 |             |         |
|        |                 |                 |                 |             |         |
|        |                 |                 |                 |             |         |
|        |                 |                 |                 |             |         |
|        |                 |                 |                 |             |         |
|        |                 |                 |                 |             |         |

21. In the Membership Prices area, right-click and select New.

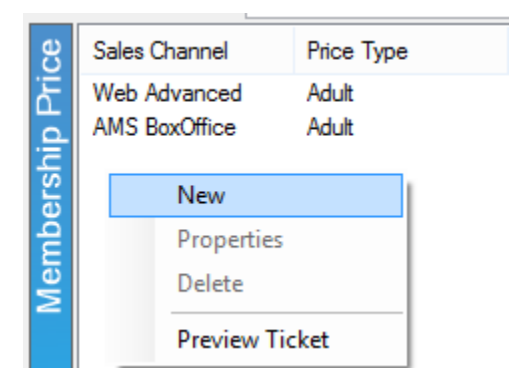

22. In the Membership Price: New window, right-click in the Price box and select New Price.

| Effective Sale Date 9/2                                               | d Image Promotions Questions Member Benefits Customer Benefits                                                                       |
|-----------------------------------------------------------------------|----------------------------------------------------------------------------------------------------|
| Name<br>Starfish New<br>Starfish Renewal                              | Comp         Price         Total           False         \$100.00         \$100.00           False         \$100.00         \$100.00 |
| New Price<br>Edit Price                                               |                                                                                                    |
| Sales Channel                                                         | AMS Box Office                                                                                                    |
| Price Type                                                            | Include Service Fee                                                                                                    |
| Level                                                                 | Membership Renewal                                                                                                    |
| Functional Area                                                       | Level 0 - Default Unrestriced Price 🗸 🗸                                                                                              |
|                                                                       | No Ticket Pint                                                                                                    |
| Card Format                                                           |                                                                                                    |
| Card Format                                                           | Card Per Member                                                                                                    |
| Card Format<br>Expiration                                             | Card Per Member O Single Card                                                                                                    |
| Card Format<br>Expiration<br>Display Sequence                         | Card Per Member O Single Card                                                                                                    |
| Card Format<br>Expiration<br>Display Sequence<br>Quantity Restriction | Card Per Member O Single Card     Single Card     Months     Min Per Order 0 0 0 Max Per Order 10 0                                  |

23. The Price: New window will appear.

| A Price: New    |                 | _      |        |
|-----------------|-----------------|--------|--------|
| Members         | hip             |        |        |
| General Notes   |                 |        |        |
| Sales Line      | Membership      |        | $\sim$ |
| Sales Line Type | Membership      |        | $\sim$ |
| Name            |                 |        |        |
| Complimentary   |                 |        |        |
| Enabled         |                 |        |        |
| Delete Ne       | w Price Date OK | Cancel | Apply  |

- A. Choose the applicable Sales Line and Sales Line Type.
- B. Enter in the Name of the price. *This will not be seen by the customer, but it should be easily identifiable for accounting purposes.* We recommend being very detailed in the price name (i.e. ABC Venue Adult, Subscription Adult, Gold Member Price, etc.).
- C. If it is a complimentary price, check the box next to Complimentary.
- D. The Notes tab is for internal use only and will not be seen by the customer.
- 24. Click Apply and then OK.

25. In the Price Distribution: New window, right-click and select New.

| Price Distribution: N                                                                                              |                                                       |                                            |             |                                       |          |             |          |       |
|----------------------------------------------------------------------------------------------------|-------------------------------------------------------|--------------------------------------------|-------------|---------------------------------------|----------|-------------|----------|-------|
|                                                                                                    | lew                                                   |                                            |             |                                       |          |             | -        |       |
| Membership                                                                                                    |                                                       |                                            |             |                                       |          |             |          |       |
| Membershi                                                                                                    | p - Beachgoer                                         |                                            |             |                                       |          |             |          |       |
| neral                                                                                                    |                                                       |                                            |             |                                       |          |             |          |       |
| 은 Category                                                                                                    |                                                       | Amount                                     | Redeemed Ac | count                                 | Unredeer | med Account | Tax Type |       |
| outio                                                                                                    |                                                       |                                            |             |                                       |          |             |          |       |
| istrib                                                                                                    |                                                       |                                            | New         |                                       |          |             |          |       |
|                                                                                                    |                                                       |                                            | Proper      | ties                                  |          |             |          |       |
| Effective Sale Date                                                                                                | 01/21/2020 1                                          | 2:00:00 AM                                 | Delete      |                                       | Catego   | ory Totals  |          |       |
| Fair Market Value                                                                                                  | 0.00                                                  |                                            |             |                                       | Price    |             | \$0.00   |       |
| Enabled                                                                                                    |                                                       | •                                          |             |                                       |          |             |          |       |
| Sales Occurred                                                                                                    |                                                       |                                            |             |                                       |          |             |          |       |
| Override Effective                                                                                                 | e Event Date                                          |                                            |             |                                       |          |             |          |       |
|                                                                                                    |                                                       |                                            |             |                                       | Tota     |             | \$0.00   |       |
| Variable Price                                                                                                    |                                                       |                                            |             |                                       |          |             |          |       |
| 0.00                                                                                                    | - 0.00                                                | ×<br>T                                     |             |                                       |          |             |          |       |
| Delete                                                                                                    |                                                       |                                            |             |                                       |          | ОК          | Cancel   | Apply |
|                                                                                                    |                                                       |                                            |             |                                       |          |             |          |       |
|                                                                                                    |                                                       |                                            |             |                                       |          |             |          |       |
| Price Distributi                                                                                                   | on: Price                                             |                                            | _           |                                       | ×        |             |          |       |
| Price Distributi                                                                                                   | on: Price                                             |                                            | -           |                                       | ×        |             |          |       |
| Price Distributi                                                                                                   | on: Price<br>ership                                   | n                                          | -           |                                       | ×        |             |          |       |
| Price Distributi                                                                                                   | on: Price<br>ership<br>goer - \$0.00                  | D                                          | -           |                                       | ×        |             |          |       |
| Price Distributi<br>Membe<br>Beach<br>General                                                                      | on: Price<br>ership<br>goer - \$0.00                  | D                                          | _           |                                       | ×        |             |          |       |
| Price Distributi<br>Membri<br>Beach<br>Beneral<br>Price Category                                                   | on: Price<br>ership<br>goer - \$0.0                   | 0<br>Price                                 |             |                                       | ×        |             |          |       |
| Price Distributi<br>Member<br>Beach<br>Seneral<br>Price Category                                                   | on: Price<br>ership<br>goer - \$0.00                  | D<br>Price                                 | _           |                                       | ×        |             |          |       |
| Price Distributi<br>Membe<br>Beach<br>General<br>Price Category<br>Amount                                          | on:Price<br>ership<br>goer - \$0.04                   | 0<br>Price<br>0.00                         |             |                                       | ×        |             |          |       |
| Price Distributi<br>Membri<br>Beach<br>Beneral<br>Price Category<br>Amount<br>Tax Rate                             | on: Price<br>ership<br>goer - \$0.0                   | Price 0.00                                 |             |                                       | ×        |             |          |       |
| Price Distributi<br>Beach<br>Beneral<br>Price Category<br>Amount<br>Tax Rate                                       | on: Price<br>ership<br>goer - \$0.00                  | D<br>Price<br>0.00                         |             |                                       | ×        |             |          |       |
| Price Distributi<br>Beach<br>Beneral<br>Price Category<br>Amount<br>Tax Rate<br>Unredeemed Ac                      | on: Price<br>ership<br>goer - \$0.00                  | Price 0.00 Membersh                        | ip Revenue  | · · · · · · · · · · · · · · · · · · · | ×        |             |          |       |
| Price Distributi<br>Beach<br>Beneral<br>Price Category<br>Amount<br>Tax Rate<br>Unredeemed Accor                   | on: Price<br>ership<br>goer - \$0.00                  | 0<br>Price<br>0.00<br>Membersh             | ip Revenue  |                                       | ×        |             |          |       |
| Price Distributi<br>Membe<br>Beach<br>Beneral<br>Price Category<br>Amount<br>Tax Rate<br>Unredeemed According      | on: Price<br>ership<br>goer - \$0.04                  | D<br>Price<br>0.00<br>Membersh<br>Membersh | ip Revenue  |                                       | ×        |             |          |       |
| Price Distributi<br>Beach<br>Beneral<br>Price Category<br>Amount<br>Tax Rate<br>Unredeemed Accor<br>Redeemed Accor | on: Price<br>ership<br>goer - \$0.00<br>count<br>bunt | 0<br>Price<br>0.00<br>Membersh<br>Membersh | ip Revenue  | · · · · · · · · · · · · · · · · · · · |          |             |          |       |

- Price Category: select Price from the drop-down menu. Amount: enter in the amount of the item being sold.
- Tax Rate: select the correct tax rate, if applicable.
- Unredeemed/Redeemed Account: choose the appropriate Revenue Payment Accounts here from the drop-down.
- Select Apply and then OK.

NOTE: If the price also includes a fee, repeat the above steps but choose Fee in the Price Category.

• Effective Sale Date: choose the date the price should be effective. This can be set in the future and Agile will automatically change the price at the set time.

| 08/23/2015 12:00:00 AM |                        |                                                                                     |                                                                                                    |
|------------------------|------------------------|-------------------------------------------------------------------------------------|----------------------------------------------------------------------------------------------------|
| 50.00                  |                        | If the price you are building is a zero                                             | · · · · ·                                                                                                    |
|                        |                        | priced ticket but has a value (i.e. media<br>trade, redemption tickets, etc.) enter |                                                                                                    |
|                        |                        | the Fair Market Value that will calculate as part of certain gross reports.         |                                                                                                    |
| Event Date             |                        | as part of contain groot toportor                                                   |                                                                                                    |
| - 0.00                 |                        |                                                                                     |                                                                                                    |
|                        |                        |                                                                                     |                                                                                                    |
|                        | 08/23/2015 12:00:00 AM | 08/23/2015 12:00:00 AM                                                              | 08/23/2015 12:00:00 AM<br>50.00<br>↓<br>Solution for the second second seco |

• Fair Market Value: enter in the value of the item being sold.

26. Click Apply and then OK once all the pricing information has been created.

| Name                 | Comp Price       | Total               |          |                             |        |
|----------------------|------------------|---------------------|----------|-----------------------------|--------|
| Fim Buff Price       | False \$45.00    | \$45.00             |          |                             |        |
| Premiere             | False \$100.0    | 0 \$100.00          |          |                             |        |
| Adult                | False \$25.00    | \$25.00             |          |                             |        |
| Student              | False \$60.00    | \$60.00             |          |                             |        |
| Child 13 & under     | False \$50.00    | \$50.00             |          |                             |        |
| 65+ Senior           | False \$30.00    | \$30.00             |          |                             |        |
|                      |                  |                     |          |                             |        |
| Sales Channel        | AMS BoxOffice    |                     | ~        | <ul> <li>Enabled</li> </ul> |        |
| Price Type           |                  |                     | ×        | Include Service             | Fee    |
| Level                |                  |                     | ×        | Membership Re               | enewal |
| Functional Area      | Level 0 - Defaul | t Unrestriced Price | ~        | Allow 12-Month              | Pledge |
| Card Format          | No Ticket Print  |                     | - v      | Sales Occurred              | ł      |
|                      | Card Per M       | ember 🔘 Single O    | Card     |                             |        |
| Expiration           | Tuesday , Se     | ptember 8, 2015     |          |                             |        |
| Display Sequence     | 0                |                     |          |                             |        |
| Quantity Restriction | Min Per Ord      | er 0 📫              | Max Per  | Order 10 🚖                  |        |
| Multiple Customers   | Min Custom       | ers 0 🚖             | Max Cust | tomers 10 🚖                 |        |
| Add New              | Delete           |                     | ОК       | Cancel                      | Apply  |

- A. Select the Sales Channel where this price will be available for purchase.
- B. Set the Price Type. Customers will see this name, so make sure to choose something that is clear.
- C. Set the Level. Agile recommends that organizations group all their memberships by level. For example, a student membership and a student complimentary membership would both use "Student" for the Level.
- D. Select the Functional Area. Select Level 1 Restricted Price for any price that should not be for sale to the general public.
- E. Select the Card Format.
- F. Choose Card Per Member if the membership type allows for multiple cards to be printed OR Single Card if only one card per membership will be printed.
- G. Set your Expiration Date: This determines the duration of the membership. For Static Expiration memberships, choose the exact date that the membership is due to expire (*i.e. Festival Passes expire on Jan 1, 2020*). For Sliding Expiration memberships, choose how many months the membership is available (*i.e. Membership is valid for 12 months*).
- H. Set your Display Sequence: The display sequence determines in what order the memberships will be displayed online and in AMS.
- I. Select your Quantity Restriction: Min and Max: This limits how many memberships may be bought at a time.
- J. Select your Multiple Customers: Min and Max: This limits how many customer names are on a membership (i.e. for dual memberships, set the min and the max to 2).
- K. Make sure your Price is Enabled.
- L. If you would like to include a Service Fee, make sure the Include Service Fee box is checked.
- M. For renewal prices, make sure to check the box next to Membership Renewal.
- N. Allow 12-Month Pledge: Checking this box allows customers to pay for the membership in monthly installments. <u>This option is for Donor Perfect clients only and must have a Safe Save</u> <u>merchant account.</u>
- 27. The Description tab allows you to add a description of this Membership Price.

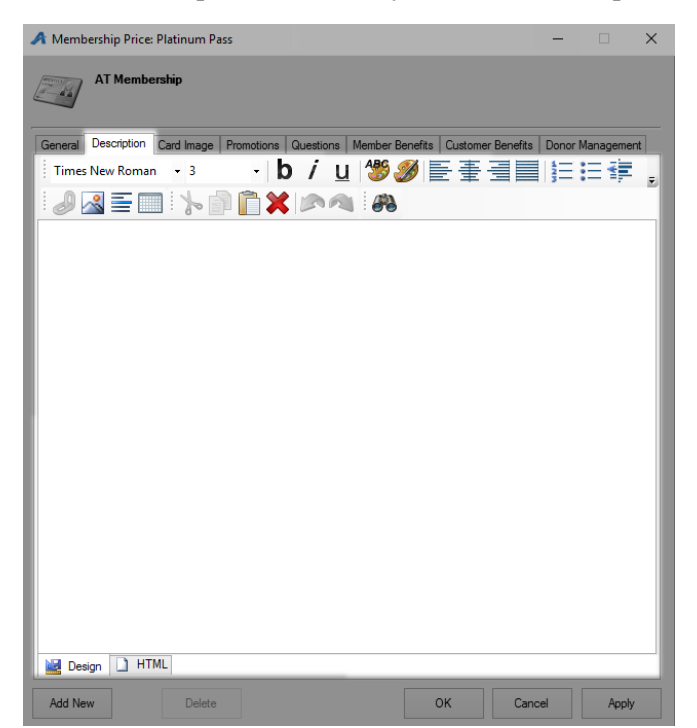

28. Under the Card Image tab you can add the image you want to show up on the card.

| A Membership Price: Platinum Pa                                                                                                    | 955                                                                                          |           |                 |             |               |          | ×   |
|----------------------------------------------------------------------------------------------------|----------------------------------------------------------------------------------------------|-----------|-----------------|-------------|---------------|----------|-----|
| AT Membership                                                                                                    |                                                                                              |           |                 |             |               |          |     |
| General Description Card Image                                                                                                    | Promotions                                                                                   | Questions | Member Benefits | Customer Be | enefits Donor | Manageme | ent |
| 2 1 2 2                                                                                                    |                                                                                              |           |                 |             |               |          |     |
| TCFF magnet clip KO_thum<br>tcff membership.jpg<br>TCFF Poster.jpg<br>TCFF Poster_thumb.jpg<br>TCFF scaff KO.jpg<br>TCFF scaff KO.jpg<br>TCFF scaff KO.jthumb.jpg<br>TCFF vapur bottle - green K<br>TCFF Vapur bottle - green K<br>TCFF Vapur bottle - green K<br>teenage paparazzo latest try<br>teenage paparazzo latest try<br>Teenage Paparazzo thumb<br>Teenage Paparazzo_thumb<br>Teenage_Paparazzo_thumb<br>Teenage_Paparazzo_thumb<br>Teenage_Paparazzo_thumb<br>Teenage_Paparazzo_thumb<br>Teenage_Paparazzo_thumb<br>Teenage_Paparazzo_thumb<br>TeenafilmNight1.jpg<br>TeenaFilmNight2.jpg<br>TeenFilmNight2.jpg<br>THE STATE t shirt navy.jhg<br>THE STATE t shirt navy.thu<br>Theatre-Banner.fw.png<br>Theatre-Banner.png<br>TheaseGirls.jpg<br>TheseGirls.jpg<br>The_Girl_Who_Played_with<br>The_Girl_Who_Played_with<br>The_Girl_Who_Played_with<br>The_Girl_Who_Played_with | Ojpg<br>Ojpg<br>O_thu<br>jpg<br>thun<br>png<br>png<br>png<br>png<br>png<br>png<br>png<br>png |           |                 |             |               |          |     |
| Add New Delete                                                                                                    |                                                                                              |           |                 | ок          | Cancel        | Appl     | у   |

29. If this price should only be accessed via a promotion code, add that code under the Promotion tab. See <u>Promotional Codes: Creating and Attaching Codes to Prices</u> for more information.

| A Membership Price: Platinum Pa | SS           |          |                 |                   | -        |          | × |
|---------------------------------|--------------|----------|-----------------|-------------------|----------|----------|---|
| AT Membership                   |              |          |                 |                   |          |          |   |
| General Description Card Image  | Promotions Q | uestions | Member Benefits | Customer Benefits | Donor Ma | nagement |   |
| Available Promotions            |              |          | Selected Promot | ions              |          |          |   |
| Discount 1                      |              | >        | bogo            |                   |          |          |   |
|                                 |              | >>       |                 |                   |          |          |   |
|                                 |              | <        |                 |                   |          |          |   |
|                                 |              | <<       |                 |                   |          |          |   |
|                                 |              |          |                 |                   |          |          |   |
|                                 |              |          |                 |                   |          |          |   |
|                                 |              |          |                 |                   |          |          |   |
|                                 |              |          |                 |                   |          |          |   |
|                                 |              |          |                 |                   |          |          |   |
|                                 |              |          |                 |                   |          |          |   |
|                                 |              |          |                 |                   |          |          |   |
|                                 |              |          |                 |                   |          |          |   |
|                                 |              |          |                 |                   |          |          |   |
|                                 |              |          |                 |                   |          |          |   |
| Add New Delete                  |              |          | C               | )K Can            | cel      | Apply    |   |

30. The Questions tab allows the client to add order questions for customers to answer before completing checkout. See <u>Creating Order Questions</u> for more information. Move the question from the Available Questions column to the Selected Questions column to activate the questions for this price.

| A Membership Price: Platinum Pass         |           |                 |              | -            |          | ×  |
|-------------------------------------------|-----------|-----------------|--------------|--------------|----------|----|
| AT Membership                             |           |                 |              |              |          |    |
| General Description Card Image Promotions | Questions | Member Benefits | Customer Ben | nefits Donor | Manageme | nt |
| Available Questions                       |           | Selected Questi | ons          |              |          |    |
| How did you hear about us?                | >         |                 |              |              |          |    |
|                                           | >>        |                 |              |              |          |    |
|                                           | <         |                 |              |              |          |    |
|                                           | <<        |                 |              |              |          |    |
|                                           |           |                 |              |              |          |    |
|                                           |           |                 |              |              |          |    |
|                                           |           |                 |              |              |          |    |
|                                           |           |                 |              |              |          |    |
|                                           |           |                 |              |              |          |    |
|                                           |           |                 |              |              |          |    |
|                                           |           |                 |              |              |          |    |
|                                           |           |                 |              |              |          |    |
|                                           |           |                 |              |              |          |    |
|                                           |           |                 |              |              |          |    |
|                                           |           |                 |              |              |          |    |
| Add New Delete                            |           |                 | ок           | Cancel       | Apply    | ·  |

31. The Membership Benefits tab is where you will attach the benefits for this membership level. <u>*This*</u> <u>step cannot be skipped</u>. If you do not add the Member Benefit Group(s) to the price, members will not be able to access their benefits online or at the box office. Follow the steps below:

| A Memb    | ership Price | : Platinum Pa | SS         |               |           |           |          |            | -       |          | ×   |
|-----------|--------------|---------------|------------|---------------|-----------|-----------|----------|------------|---------|----------|-----|
|           | AT Membe     | ership        |            |               |           |           |          |            |         |          |     |
| General   | Description  | Card Image    | Promotions | Questions     | Member Be | enefits C | ustomer  | Benefits   | Donor I | Manageme | ent |
| Benefit   | Group Name   |               | Effec      | tive Start Da | ite       | E         | ffective | End Date   |         |          |     |
| Film Buff | Benifit      |               | 9/8/       | 2015 12:00 /  | AM        | S         | 9/8/2015 | 5 11:59 PI | И       |          |     |
| Add Ner   | N            | Delete        |            |               |           | ок        |          | Canc       | el      | Appl     | y   |

- A. Right-click in the window and select New.
- B. Select the correct benefit from the Benefit Group drop-down.
- C. For a Static Expiration Membership, choose the Effective Start Date and the Effective End Date for the exact dates you want the benefits to be valid for. For a Sliding Expiration Membership, set the Effective End Offset to the number of months the membership benefits will be available.

## 32. Account Benefits Tab

| A Membershi   | p Price: New      |                 |                                                           |                  |         |            |              |      | _  |       | × |
|---------------|-------------------|-----------------|-----------------------------------------------------------|------------------|---------|------------|--------------|------|----|-------|---|
| Mer           | nbership          |                 |                                                           |                  |         |            |              |      |    |       |   |
| General Desc  | ription Card Imag | ge Promotions   | Questions                                                 | Member Benefits  | Account | t Benefits | Auto Renewal |      |    |       |   |
| Benefit Group | Name              | Effective Start | Date<br>New Static<br>New Sliding<br>Properties<br>Delete | Effective End Da | te      | Attach To  | Member       |      |    |       |   |
| Add New       |                   |                 | Delete                                                    |                  |         |            | ОК           | Cano | el | Apply | , |

- A. Right-click in the window and select New Static or New Sliding.B. Select the correct benefit from the Benefit Group drop-down.

| Effective Dates                |                            |   |
|--------------------------------|----------------------------|---|
| Lifective Dates                |                            |   |
| Benefit Group                  |                            |   |
|                                |                            | ~ |
| Bucket Level                   |                            |   |
| Pineapple Level                |                            |   |
| Shovel Level<br>Starfish Level |                            |   |
| ordinari Eover                 |                            |   |
| Effective End Date             | 8                          |   |
| Thursday , Oct                 | tober 04, 2018 11:59:59 PM |   |
|                                |                            |   |
| Attach to Mem                  | bership                    |   |
| ALLOCH LU MEI                  | Derenip                    |   |

C. For a Static Expiration Membership, choose the Effective Start Date and the Effective End Date for the exact dates you want the benefits to be valid. For a Sliding Expiration Membership, set the Effective End Offset to the number of months the membership benefits will be available.

| Benefit Group<br>Bucket Level ✓<br>Effective Start Date<br>Wednesday, October 04, 2017 12:00:01 AM □ ▼<br>Effective End Date<br>Thursday, October 04, 2018 11:59:59 PM □ ▼<br>Attach to Membership<br>□ Require Active Membership | ffective Dates     |                       |            |    |
|----------------------------------------------------------------------------------------------------|--------------------|-----------------------|------------|----|
| Bucket Level ✓<br>Effective Start Date<br>Wednesday, October 04, 2017 12:00:01 AM<br>Fffective End Date<br>Thursday, October 04, 2018 11:59:59 PM<br>▲ Attach to Membership<br>Require Active Membership                          | Benefit Group      |                       |            |    |
| Effective Start Date<br>Wednesday, October 04, 2017 12:00:01 AM<br>Effective End Date<br>Thursday, October 04, 2018 11:59:59 PM<br>Attach to Membership<br>Require Active Membership                                              | Bucket Level       |                       | 3          | ~  |
| Thursday, October 04, 2018 11:59:59 PM<br>Attach to Membership<br>Require Active Membership                                                                                                    | Effective End Date | sr 04,201/12:         | UU.UT AIM  | _  |
| Attach to Membership                                                                                                    | Thursday , Octobe  | er 04, 2018 11:       | 59:59 PM 🔲 | ■3 |
|                                                                                                    | Attach to Member   | ship<br>ve Membership |            |    |

- D. Check Attach to Membership if all members on the membership should have access to this benefit. If this is unchecked, this benefit will only allow the purchaser of the Catalog item (ticket packs) access to this benefit.
- E. Check Require Active Membership if the customer's membership must be active for them to receive their benefits.

33. The Donor Management Tab: *This is only available for Donor Perfect clients*. Select the appropriate items from the dropdowns. See these articles for more details on this tab: <u>Gift Properties</u> and <u>Other Item</u> <u>Properties</u>.

34. The Auto-Renewal Tab: here you can set up this membership price to be available for automatic renewal. Make sure that the Allow Auto Renewal box is checked. Select the renewal price from the drop-down as well as a delivery method. Finally, define the how many days before the renewal the customer will be notified.

| A Membership Price: New         |                                                                      |        |      | $\times$ |
|---------------------------------|----------------------------------------------------------------------|--------|------|----------|
| Membership                      |                                                                      |        |      |          |
| General Description Card Image  | Promotions Questions Member Benefits Account Benefits Auto Renewal   |        |      |          |
| Allow Auto Renewal 🔽            |                                                                      |        |      |          |
| Renewal Membership Price        | (No renewal prices found) $\qquad \checkmark$                        |        |      |          |
| Renewal Delivery Method         | (No delivery prices found) $\qquad \checkmark$                       |        |      |          |
| 7 Days Before Expir             | ation to Auto Renew                                                  |        |      |          |
| Send Auto Renewal Order Confi   | mation 🔽                                                             |        |      |          |
| This is a subscription 🔲 * A Su | bscription is automatically set to renew during the initial purchase |        |      |          |
|                                 |                                                                      |        |      |          |
|                                 |                                                                      |        |      |          |
|                                 |                                                                      |        |      |          |
|                                 |                                                                      |        |      |          |
|                                 |                                                                      |        |      |          |
|                                 |                                                                      |        |      |          |
|                                 |                                                                      |        |      |          |
|                                 |                                                                      |        |      |          |
|                                 |                                                                      |        |      |          |
|                                 |                                                                      |        |      |          |
|                                 |                                                                      |        |      |          |
|                                 |                                                                      |        |      |          |
|                                 |                                                                      |        |      |          |
| Add New                         | Delete OK                                                            | Cancel | Appl | у        |

35. Click Apply and then OK. To add multiple sales channels, click Add New and change the sales channel on the General Tab.

#### **Building a Benefit**

36. Select the Benefit Group icon. 🥪 Benefit Group

Select the first Benefit Group you created.

37. In the Benefit field, right-click and select New.

|   |                                                                          | Benefit Name<br>Flex Season Benifit |  |  |  |  |  |  |  |
|---|--------------------------------------------------------------------------|-------------------------------------|--|--|--|--|--|--|--|
| 1 | Event/Showing Benefit                                                    | New 🕨                               |  |  |  |  |  |  |  |
|   | Catalog Benefit                                                          | Properties                          |  |  |  |  |  |  |  |
|   | Membership Benefit                                                       |                                     |  |  |  |  |  |  |  |
|   | Package Benefit                                                          |                                     |  |  |  |  |  |  |  |
|   | Show Benefit                                                             |                                     |  |  |  |  |  |  |  |
| _ |                                                                          |                                     |  |  |  |  |  |  |  |
|   |                                                                          |                                     |  |  |  |  |  |  |  |
|   | Catalog Benefit<br>Membership Benefit<br>Package Benefit<br>Show Benefit | Properties                          |  |  |  |  |  |  |  |

38. Select the type of benefit.

- A. Event/Showing Benefit: Points to a Showing or Event ticket type (most commonly used).
- B. Catalog Benefit: Allows to add a Merchandise or Concessions type benefit.
- C. Membership Benefit: Allows for a benefit for another membership (i.e. if festival passes are built as memberships, use this option).
- D. Package Benefit: Allow for a benefit of a package.
- E. Show Benefit: Points to a particular Show ticket type (for example, if the member should have access to all the performances of a particular Show, use this benefit).

39. Once you are in the Benefit window, fill out the following information:

| A Benefit                  | ( <u>200</u> )                                            |        |
|----------------------------|-----------------------------------------------------------|--------|
| Sandcastle Member          | ship                                                      | 2375   |
| General Notes              |                                                           |        |
| Benefit Name               | Discount Tickets                                          |        |
| Organization               | Agile Demo Sandbox                                        | ~      |
| Sales Line Type            | Event - Admission                                         | ~      |
| Sales Folder               | Films                                                     | $\sim$ |
| Specific Event/Showing     | (Nothing Selected)                                        |        |
| Specify Tier               | General Admission                                         | ~      |
| Specify Ticket Type        | Adult                                                     | ~      |
| Specify Max Per Item       | ✓ 1 (%maxitem%)                                           |        |
| Specify Max Per Membership | 50 (%maxtotal%, %ordered%, %remain%)                      |        |
| Specify Start Time Window  | 30         ▲         (Minutes) (%window%)                 |        |
| Brief Description          | Used:%ordered% Remaining: %remain%                        |        |
|                            | [e.g. Up to %maxitem% per item for a total of %maxtotal%] |        |
| Enabled                    |                                                           |        |
|                            |                                                           |        |
|                            |                                                           |        |
|                            |                                                           |        |
|                            |                                                           |        |
|                            |                                                           |        |
|                            |                                                           |        |
|                            | OK Cancel                                                 | Apply  |

- A. Benefit Name: Name the Benefit. (i.e. Member Discount)
- B. Organization: Select your Organization.
- C. Sales Line Type: This points to the Sales Line Type on the event/show/membership/etc. that the benefit is redeemed for.
- D. Sales Folder: Choose the specific folder or select All.
- E. Specific Event/Showing: If a benefit is only valid for a specific event/showing, click the Magnifying Glass icon to select it from a sales folder.

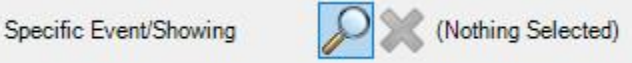

| Event/Showing                                                                                                    |                                                                                                    |                                                                                                    |                                                                                                    | 0                                                                     | - 0 | ;   |
|----------------------------------------------------------------------------------------------------|----------------------------------------------------------------------------------------------------|----------------------------------------------------------------------------------------------------|----------------------------------------------------------------------------------------------------|-----------------------------------------------------------------------|-----|-----|
| vent/Showing                                                                                                    |                                                                                                    |                                                                                                    |                                                                                                    |                                                                       |     |     |
| Agile Demo Sandbox     Concessions and Me     Films     Sandcastle Members                                                                                                    | erchandise<br>ship<br>er 4 2017 , v                                                                                                    |                                                                                                    |                                                                                                    |                                                                       |     |     |
| Date Wednesday, Octobe                                                                                                    | a 4,2017 g.                                                                                                    | Taxanon                                                                                                    | a summer and a surger                                                                                                    |                                                                       |     |     |
| Name                                                                                                    | Start Date                                                                                                    | Venue                                                                                                    | Event Type                                                                                                    | Active                                                                |     | ^   |
| Name<br>xyz film                                                                                                    | Start Date<br>10/4/2017 4:00:00 PM                                                                                                    | Venue<br>Sandbox Theater                                                                                                    | Event Type<br>Daily Feature                                                                                                    | Active<br>True                                                        |     | - 1 |
| Name<br>xyz film<br>Hanry Potter Marathon                                                                                                    | Start Date<br>10/4/2017 4:00:00 PM<br>10/4/2017 6:00:00 PM                                                                                                    | Venue<br>Sandbox Theater<br>Sandbox Theater                                                                                                    | Event Type<br>Daily Feature<br>Matinee                                                                                                    | Active<br>True<br>True                                                |     | Í   |
| Name<br>xyz film<br>Hany Potter Marathon<br>Godfather: Part II, The                                                                                                    | Start Date<br>10/4/2017 4:00:00 PM<br>10/4/2017 6:00:00 PM<br>10/9/2017 1:30:00 PM                                                                                                    | Venue<br>Sandbox Theater<br>Sandbox Theater<br>Sandbox Theater                                                                                                    | Event Type<br>Daily Feature<br>Matinee<br>Daily Feature                                                                                                    | Active<br>True<br>True<br>True                                        |     |     |
| Name<br>xyz film<br>Hany Potter Marathon<br>Godfather: Part II, The<br>Godfather, The                                                                                                    | Start Date<br>10/4/2017 4:00:00 PM<br>10/4/2017 6:00:00 PM<br>10/9/2017 1:30:00 PM<br>10/9/2017 7:00:00 PM                                                                                                    | Venue<br>Sandbox Theater<br>Sandbox Theater<br>Sandbox Theater<br>Sandbox Theater                                                                                                    | Event Type<br>Daily Feature<br>Matinee<br>Daily Feature<br>Daily Feature                                                                                                    | Active<br>True<br>True<br>True<br>True<br>True                        |     |     |
| Name<br>xyz film<br>Harry Potter Marathon<br>Godfather: Part II, The<br>Godfather, The<br>Shawshank Redemption,                                                                                                    | Start Date<br>10/4/2017 4:00:00 PM<br>10/4/2017 6:00:00 PM<br>10/9/2017 7:00:00 PM<br>10/9/2017 7:00:00 PM<br>10/10/2017 7:30:00 PM                                                                                                    | Venue<br>Sandbox Theater<br>Sandbox Theater<br>Sandbox Theater<br>Sandbox Theater<br>Sandbox Theater                                                                                                    | Event Type<br>Daily Feature<br>Matinee<br>Daily Feature<br>Daily Feature<br>Daily Feature                                                                                                    | Active<br>True<br>True<br>True<br>True<br>True<br>True                |     |     |
| Name<br>xyz film<br>Hany Potter Marathon<br>Godfather: Part II, The<br>Godfather, The<br>Shawshank Redemption,<br>Citizen Kane                                                                                                    | Start Date<br>10/4/2017 4:00:00 PM<br>10/4/2017 6:00:00 PM<br>10/9/2017 1:30:00 PM<br>10/9/2017 7:00:00 PM<br>10/10/2017 7:30:00 PM<br>10/10/2017 8:30:00 PM                                                                                                    | Venue<br>Sandbox Theater<br>Sandbox Theater<br>Sandbox Theater<br>Sandbox Theater<br>Sandbox Theater                                                                                                    | Event Type<br>Daily Feature<br>Matinee<br>Daily Feature<br>Daily Feature<br>Daily Feature<br>Daily Feature                                                                                                    | Active<br>True<br>True<br>True<br>True<br>True<br>True<br>True        |     | ,   |
| Name<br>xyz film<br>Hany Potter Marathon<br>Godfather: Part II, The<br>Godfather. The<br>Shawshank Redemption,<br>Zhizen Kane<br>Schindler's List                                                                                    | Start Date<br>10/4/2017 4:00:00 PM<br>10/4/2017 6:00:00 PM<br>10/9/2017 1:30:00 PM<br>10/9/2017 7:00:00 PM<br>10/10/2017 7:30:00 PM<br>10/10/2017 8:30:00 PM<br>10/11/2017 8:00:00 PM                                                                                                    | Venue<br>Sandbox Theater<br>Sandbox Theater<br>Sandbox Theater<br>Sandbox Theater<br>Sandbox Theater<br>Sandbox Theater                                                                                                | Event Type<br>Daily Feature<br>Matinee<br>Daily Feature<br>Daily Feature<br>Daily Feature<br>Daily Feature<br>Daily Feature                                                                                                    | Active<br>True<br>True<br>True<br>True<br>True<br>True<br>True<br>Tru |     | ,   |
| Name<br>xyz film<br>Harry Potter Marathon<br>Godfather: Part II, The<br>Godfather: The<br>Shawshank Redemption,<br>Citizen Kane<br>Schindler's List<br>Sunset Blvd.                                                                  | Start Date<br>10/4/2017 4:00:00 PM<br>10/4/2017 6:00:00 PM<br>10/9/2017 1:30:00 PM<br>10/9/2017 7:30:00 PM<br>10/10/2017 7:30:00 PM<br>10/10/2017 8:30:00 PM<br>10/11/2017 8:00:00 PM<br>10/12/2017 12:00:00 PM                                                                             | Venue<br>Sandbox Theater<br>Sandbox Theater<br>Sandbox Theater<br>Sandbox Theater<br>Sandbox Theater<br>Sandbox Theater<br>Sandbox Theater                                                                             | Event Type<br>Daily Feature<br>Matinee<br>Daily Feature<br>Daily Feature<br>Daily Feature<br>Daily Feature<br>Daily Feature<br>Daily Feature                                                                                      | Active<br>True<br>True<br>True<br>True<br>True<br>True<br>True<br>Tru |     | ļ   |
| Name<br>kyz film<br>Hany Potter Marathon<br>Godfather: Part II, The<br>Godfather: The<br>Shawshank Redemption,<br>Citizen Kane<br>Schindler's List<br>Sunset Blvd.<br>Citizen Kane                                                   | Start Date<br>10/4/2017 4:00:00 PM<br>10/4/2017 6:00:00 PM<br>10/9/2017 1:30:00 PM<br>10/9/2017 7:30:00 PM<br>10/10/2017 7:30:00 PM<br>10/10/2017 8:30:00 PM<br>10/11/2017 8:00:00 PM<br>10/12/2017 12:00:00 PM<br>10/12/2017 2:00:00 PM                                                    | Venue<br>Sandbox Theater<br>Sandbox Theater<br>Sandbox Theater<br>Sandbox Theater<br>Sandbox Theater<br>Sandbox Theater<br>Sandbox Theater<br>Sandbox Theater                                                          | Event Type<br>Daily Feature<br>Matinee<br>Daily Feature<br>Daily Feature<br>Daily Feature<br>Daily Feature<br>Daily Feature<br>Daily Feature<br>Daily Feature                                                                     | Active<br>True<br>True<br>True<br>True<br>True<br>True<br>True<br>Tru |     | Í   |
| Name<br>wyz film<br>Hany Potter Marathon<br>Godfather: Part II, The<br>Godfather: The<br>Shawshank Redemption,<br>Citizen Kane<br>Schindler's List<br>Sunset Blvd.<br>Citizen Kane<br>Casablanca                                     | Start Date<br>10/4/2017 4:00:00 PM<br>10/4/2017 6:00:00 PM<br>10/9/2017 1:30:00 PM<br>10/9/2017 7:30:00 PM<br>10/10/2017 8:30:00 PM<br>10/11/2017 8:00:00 PM<br>10/12/2017 12:00:00 PM<br>10/12/2017 2:00:00 PM<br>10/12/2017 7:00:00 PM                                                    | Venue<br>Sandbox Theater<br>Sandbox Theater<br>Sandbox Theater<br>Sandbox Theater<br>Sandbox Theater<br>Sandbox Theater<br>Sandbox Theater<br>Sandbox Theater<br>Sandbox Theater                                       | Event Type<br>Daily Feature<br>Matinee<br>Daily Feature<br>Daily Feature<br>Daily Feature<br>Daily Feature<br>Daily Feature<br>Daily Feature<br>Daily Feature<br>Daily Feature                                                    | Active<br>True<br>True<br>True<br>True<br>True<br>True<br>True<br>Tru |     | ,   |
| Name<br>xyz film<br>Hany Potter Marathon<br>Godfather: Part II, The<br>Godfather: The<br>Shawshank Redemption,<br>Citizen Kane<br>Schindler's List<br>Sunset Blvd.<br>Citizen Kane<br>Casablanca<br>Raging Bull                      | Start Date<br>10/4/2017 4:00:00 PM<br>10/4/2017 6:00:00 PM<br>10/9/2017 1:30:00 PM<br>10/9/2017 7:30:00 PM<br>10/10/2017 7:30:00 PM<br>10/10/2017 8:00:00 PM<br>10/12/2017 12:00:00 PM<br>10/12/2017 7:00:00 PM<br>10/12/2017 7:00:00 PM<br>10/12/2017 8:30:00 PM                           | Venue<br>Sandbox Theater<br>Sandbox Theater<br>Sandbox Theater<br>Sandbox Theater<br>Sandbox Theater<br>Sandbox Theater<br>Sandbox Theater<br>Sandbox Theater<br>Sandbox Theater<br>Sandbox Theater                    | Event Type<br>Daily Feature<br>Matinee<br>Daily Feature<br>Daily Feature<br>Daily Feature<br>Daily Feature<br>Daily Feature<br>Daily Feature<br>Daily Feature<br>Daily Feature<br>Daily Feature<br>Daily Feature                  | Active<br>True<br>True<br>True<br>True<br>True<br>True<br>True<br>Tru |     | ,   |
| Name<br>xyz film<br>Harry Potter Marathon<br>Godfather: Part II, The<br>Godfather: The<br>Shawshank Redemption,<br>Citizen Kane<br>Schindler's List<br>Sunset Blvd.<br>Citizen Kane<br>Casablanca<br>Raging Bull<br>Schindler's List | Start Date<br>10/4/2017 4:00:00 PM<br>10/4/2017 6:00:00 PM<br>10/9/2017 1:30:00 PM<br>10/9/2017 7:30:00 PM<br>10/10/2017 7:30:00 PM<br>10/12/2017 8:30:00 PM<br>10/12/2017 12:00:00 PM<br>10/12/2017 7:00:00 PM<br>10/12/2017 8:30:00 PM<br>10/12/2017 8:30:00 PM<br>10/13/2017 12:00:00 PM | Venue<br>Sandbox Theater<br>Sandbox Theater<br>Sandbox Theater<br>Sandbox Theater<br>Sandbox Theater<br>Sandbox Theater<br>Sandbox Theater<br>Sandbox Theater<br>Sandbox Theater<br>Sandbox Theater<br>Sandbox Theater | Event Type<br>Daily Feature<br>Matinee<br>Daily Feature<br>Daily Feature<br>Daily Feature<br>Daily Feature<br>Daily Feature<br>Daily Feature<br>Daily Feature<br>Daily Feature<br>Daily Feature<br>Daily Feature<br>Daily Feature | Active<br>True<br>True<br>True<br>True<br>True<br>True<br>True<br>Tru |     |     |

- F. Specify Tier: Select the inventory for which this benefit should be redeemed. If you keep this blank, it will point to all Tiers.
- G. Specify Ticket Type: Select the ticket type you built under your events for which the benefit will be redeemed.
- H. Specify Max Per Item: Set the benefit per item, e.g. customers may buy two tickets per event/show at the membership price.
- I. Specify Max Per Membership: Set the benefit per membership, e.g. customers may buy two tickets total at the membership price.
- J. Specify Start Time Window: Enter in the amount of time that must occur between showings. This prevents customers from using their benefits on two concurrent showings.
- K. Brief Description: For organizations that would like their customers to be able to view to their benefits online, enter the following information into the Brief Description text box so that the information appears in their account area online:
  - o "Total %maxitem%" will show the total number of items allowed with this benefit.
  - "Used %ordered%" will show the total number of benefits that have already been used.
  - "Remain %remain%" will show the total number of benefits that they have left to use.

| A Benefit                                                            |                                                                                                    | -         |   | ×    |
|----------------------------------------------------------------------|----------------------------------------------------------------------------------------------------|-----------|---|------|
| Sandcastle Member                                                    | hip                                                                                                    |           |   | 23   |
| General Notes                                                        |                                                                                                    |           |   |      |
| Benefit Name                                                         | Discount Tickets                                                                                          |           |   |      |
| Organization                                                         | Agile Demo Sandbox                                                                                        |           | ~ |      |
| Sales Line Type Event - Admission The text within each set of paran- |                                                                                                    | n-        | ~ |      |
| Sales Folder                                                         | Films theses provides the phrase that                                                                     | it,       | ¥ |      |
| Specific Event/Showing                                               | (Nothing Selected) will display a facet of this benefit in members' account area online                   | fit<br>le |   |      |
| Specify Tier                                                         | General Admission                                                                                         |           | ~ |      |
| Specify Ticket Type                                                  | Aduit                                                                                                    |           | ~ |      |
| Specify Max Per Item                                                 | ✓ 1 (%maxitem%)                                                                                           |           |   |      |
| Specify Max Per Membership                                           | ✓ 50                                                                                                    |           |   |      |
| Specify Start Time Window                                            | ✓ 30 (Minutes) (%window%)                                                                                 |           |   |      |
| Brief Description                                                    | Used:%ordered% Remaining: %remain%                                                                        |           |   |      |
|                                                                      | [e.g. Up to %n witem% per item for a total of %maxtotal%]                                                 |           |   |      |
| Enabled                                                              |                                                                                                    |           |   |      |
|                                                                      | Note: All characters within percentage<br>signs MUST be lowercase in order<br>to display properly online. |           |   |      |
|                                                                      |                                                                                                    |           |   |      |
|                                                                      | ОК СА                                                                                                    | ancel     | A | oply |

40. Click Apply and OK.

\*PLEASE DOUBLE-CHECK THESE STEPS, AS YOUR BENEFITS WILL NOT WORK CORRECTLY IF YOU HAVE POINTED TO THE INCORRECT TICKET TYPE. It is recommended that you test all benefits online and in-house with sample membership levels prior to selling memberships to customers.